# Politechnika Warszawska

Podnoszenie widoczności i cytowalności dorobku naukowego pracowników Politechniki Warszawskiej

Część 2.D. Pisanie artykułu naukowego – edycja i poprawność językowa

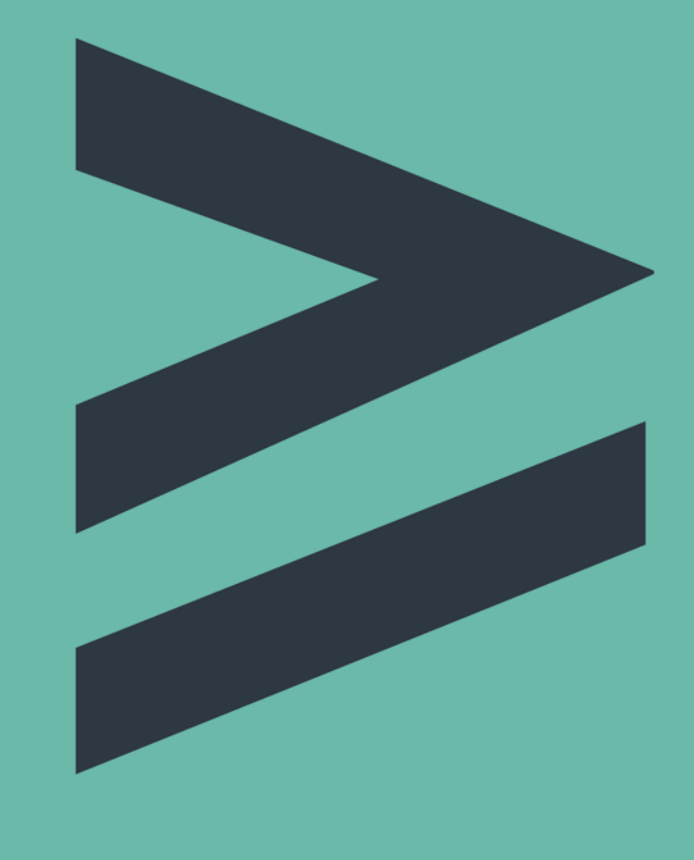

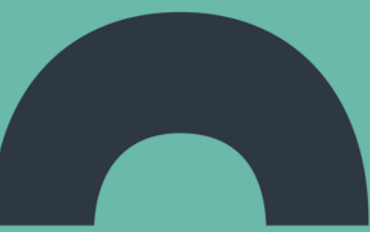

Biblioteka Główna PW Biuro ds. Promocji i Informacji PW Sierpień 2022

### Plan

#### I. Dorobek naukowy pracownika PW

- 1. Badania literaturowe
- 2. Pisanie artykułu naukowego
- 3. Kryteria wyboru czasopisma
- 4. Publikacja artykułu
- 5. Promowanie dorobku naukowego
- 6. Analiza dorobku naukowego pracownika

#### II. Dorobek naukowy uczelni

- 1. Zestawienie rankingów, w których klasyfikowana jest PW
- 2. Waga publikacji i cytowań na przykładzie wybranych rankingów
- 3. Znaczenie rankingów dla naszej Uczelni

#### Politechnika Warszawska

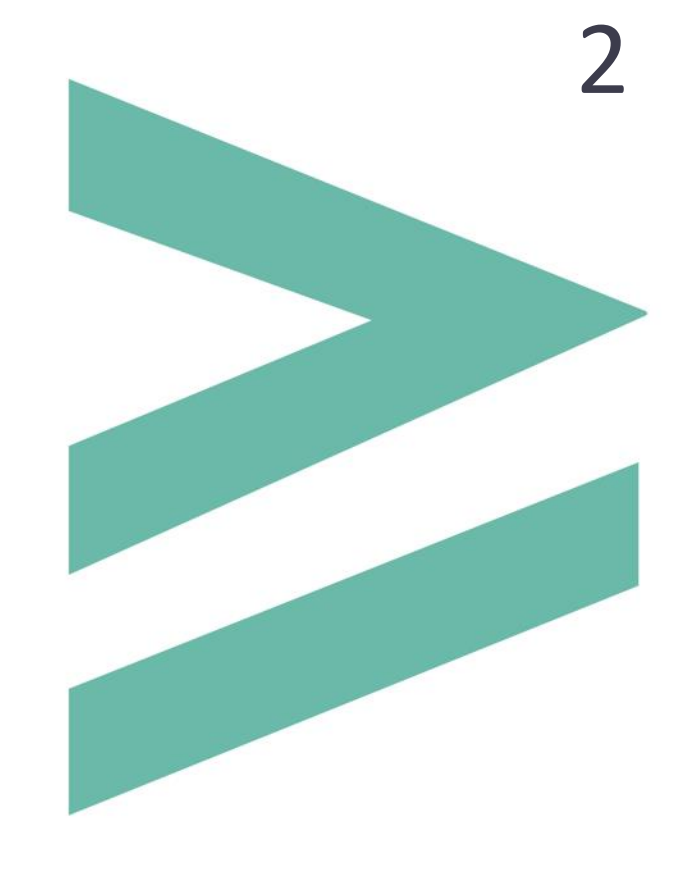

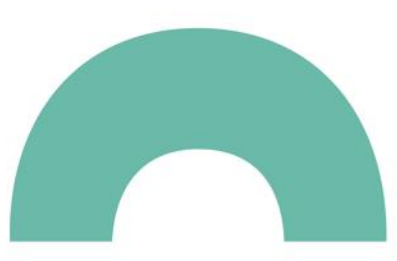

### Plan

#### 2. Pisanie artykułu naukowego

- A. Definicja i typy publikacji
- B. Struktura artykułu naukowego
- C. Istotne części artykułu
- D. Edycja i poprawność językowa tekstu naukowego
- E. Tłumaczenie na język angielski
- F. Autorzy publikacji i ich afiliacje

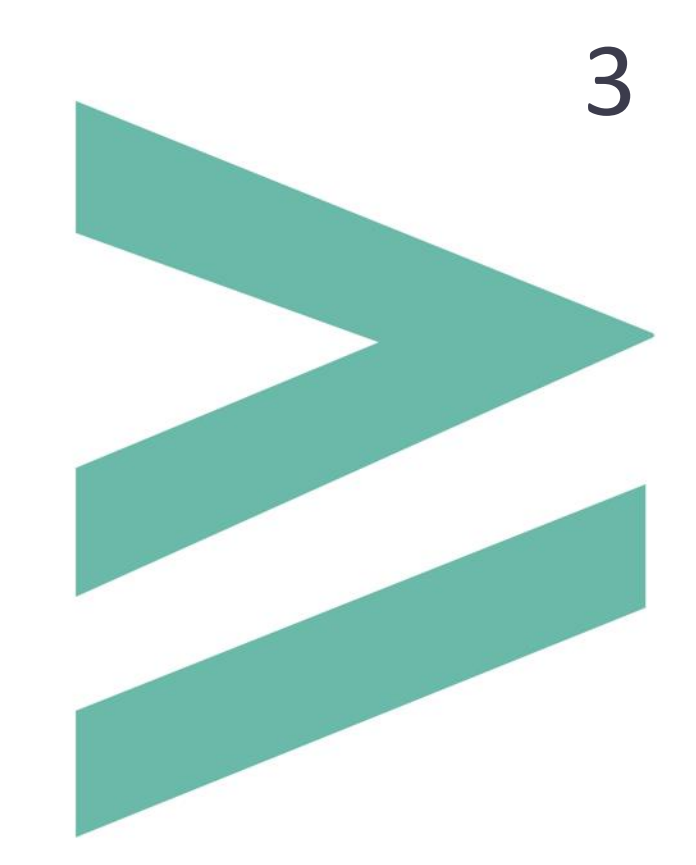

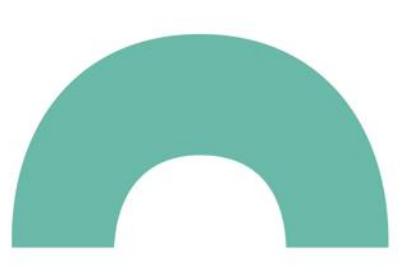

### Poprawność językowa tekstu naukowego

Cechy dobrego stylu naukowego to:

- jasność i zrozumiałość (vs zawiłość)
- precyzja (vs ogólnikowość i niejednoznaczność)
- prostota (vs pretensjonalność)
- zwięzłość (vs rozwlekłość)

(Wytrębowicz 2009)

#### Czcionka i wyróżnienia stosowane w tekście

- czcionki bezszeryfowe (groteski) są czcionkami nagłówkowymi
- czcionkami tekstowymi są czcionki szeryfowe proste (antykwa, ang. Roman)
- kroje czcionki, które najbardziej nadają się na pisma urzędowe, artykuły naukowe, raporty itp. to przede wszystkim Times New Roman, Arial, Calibri, Verdana i Tahoma
- do wyróżnień śródtekstowych używa się pisma pochyłego, pogrubionego, rozstrzelonego, mniejszego lub większego od teksty zasadniczego
- pismo pochyłe stosuje się do oznaczania tytułów dzieł, elementów obcojęzycznych

#### Czcionka i wyróżnienia stosowane w tekście

- pismo pogrubione lub większe od zasadniczego stosuje się do oznaczania tytułów poszczególnych części tekstu (nagłówki, śródtytuły: o ok. 20%, 13 p. => 15,5 p.)
- zmniejszamy rozmiar czcionki dla elementów niestanowiących integralnej części tekstu (np. przypisy, spis załączników, najlepiej o ok. -20%, 13 p. => 10,5 p.)
- pogrubienie i kursywa mogą być przydatne do podkreślenia ważnych szczegółów, ale używaj tego oszczędnie! Jeśli cały tekst jest pogrubiony lub zastosowana kursywa (lub nawet oba), to nic nie zostanie wyróżnione! (Threlfall 2013)
- należy unikać stosowania dwóch typów wyróżnień jednocześnie (np. pogrubiona kursywa)

#### Spacje

- nie stawia się spacji przed następującymi znakami: kropka, przecinek, dwukropek, średnik, nawias zamykający, cudzysłów zamykający, odsyłacz do przypisu, znak procentu, promila, stopnia Celsjusza
- nie stawia się spacji po następujących znakach: nawias otwierający, cudzysłów otwierający
- nie stawia się spacji między inicjałami imion (np. J.I. Kowalski)

#### Spacje

- nie stawia się spacji w nazwie związku chemicznego i w równaniach rekcji przy indeksie dolnym i górnym oraz współczynnikach w równaniu (np. kwas siarkowy(VI) a nie kwas siarkowy\_(VI), 2H2 + O2 – 2H20 bez spacji
- znaki działań matematycznych, występujące w tekście ciągłym, oddziela się spacjami, np. a = 12;

#### **Dzielenie wierszy**

Nie wolno rozdzielać pomiędzy wierszami:

- skrótów pisanych wersalikami, np. UNESCO
- liczb, np. 123 000
- tytułów naukowych od nazwisk, np. prof. Kowalski,
- skrótów typu: itp., itd. od fragmentów zdania których dotyczą
- nazw miar i wag z liczbą, np. 125 zł
- inicjałów imion od nazwisk, np. J.K. Kowalski

Pozostawione na końcu wiersza pojedyncze litery (a, o, u, i, z) powinny zostać przeniesione do kolejnego wiersza

Skróty, które stosuje się na początku wiersza, bo wprowadzają lub rozwijają myśl to: m.in., tzw., tzn.

#### Nawias

- zwykle w tekście stosujemy nawiasy okrągłe
- nawiasy kwadratowe wykorzystywane są powszechnie do cytowania pozycji literatury, np. "w opracowaniu [4]
   opisano", a także dla elementów obcych w tekście jak wymowa, przypis tłumacza
- w przypadku konieczności zastosowania podwójnych nawiasów nawias kwadratowy, jako ważniejszy, może wtedy być zewnętrznym, a nawias okrągły — wewnętrznym
- między wyrażenie a otaczające je nawiasy: (....), [....], {...}, <...>, lub cudzysłowy: "....", »....«, «....», `....' nie wstawiamy spacji
- nie stosuje się ukośników w funkcji nawiasów

### Kreski typograficzne

| Nazwa              | Opis                                                                                                    | Przykład zastosowania                                                                                                    | Skróty na klawiaturze                                 |
|--------------------|----------------------------------------------------------------------------------------------------|----------------------------------------------------------------------------------------------------|-------------------------------------------------------|
| dywiz<br>(łącznik) | <ul> <li>jest najkrótszą kreską [-]</li> <li>nie jest otaczany spacjami</li> </ul>                                                                                                    | w złożeniach, np. czarno-biały,<br>czary-mary, Bielsko-Biała, 50-letni,<br>Zawsze w nazwiskach dwuczłonowych,<br>Kowalski-Jankowski                                                              | między zerem a znakiem<br>równości na klawiaturze     |
| półpauza           | kreska szerokości litery n [–]<br>1. jako myślnik (międzywyrazowy znak interpunkcyjny) jest<br>otaczana spacjami<br>2. jako znak pisarski oznaczający zakres (od–do) nie jest otaczana<br>spacjami<br>3. jako znak pisarski w wyrażeniach ukazujących relacje między<br>różnymi osobami, instytucjami, państwami itp. nie jest otaczana<br>spacjami | <ol> <li>Word – edytor tekstu, który</li> <li>lata 2011–2012, s. 10–30,</li> <li>I–III</li> <li>pakt Ribbentrop–Mołotow,</li> <li>choroba Heinego–Medina,</li> <li>lot Londyn–Chicago</li> </ol> | CTRL+klawisz minusa na<br>klawiaturze alfanumerycznej |
| minus              | <ul> <li>[-]</li> <li>1. przy oznaczaniu wartości ujemnych brak spacji pomiędzy znakiem minus a liczbą</li> <li>2. jako znak odejmowania minus jest otaczany spacjami z obu stron</li> </ul>                                                                                                    | <ol> <li>do oznaczenia wartości ujemnych,<br/>np. −3,23</li> <li>jako znak minus (odejmowanie), np.<br/>4 − 2 = 2</li> </ol>                                                                     | dostępny w sekcji "Operatory<br>matematyczne"         |

### Ukośnik

- ukośnik rozdziela równorzędne wyrażenia
- wokół znaku ukośnika nie stawia się spacji
- nie powinien występować w datach

#### Cudzysłów

 w języku polskim obowiązuje cudzysłów "drukarski". W tekstach w innych językach stosuje się cudzysłowy właściwe temu językowi, np. "tekst angielski", «tekst francuski»

#### Znaki kończące myśl lub zdanie

nie łączy się dwóch znaków interpunkcyjnych ze sobą:

| Poprawnie         | Niepoprawnie      |
|-------------------|-------------------|
| koniec! Początek  | koniec.! Początek |
| koniec? Początek  | koniec?, początek |
| koniec Początek * | koniec, początek  |
| koniec; początek  | koniec ; początek |

wyjątkiem jest kropka i przecinek, lub kropka i dwukropek:

| Poprawnie                | Niepoprawnie     |
|--------------------------|------------------|
| w 1997 r. <i>,</i> kiedy | w 1997 r, kiedy  |
| nawiasy np.: ()          | nawiasy np. : () |

- zwykle nie stosuje się kropki w tytułach rozdziałów, podrozdziałów
- \* wielokropek bez spacji po wyrazie, po którym występuje

#### Znaki i symbole

- %, ‰, °, °C stawiamy bezpośrednio po cyfrze: 25%
- symbole walut po liczbie i spacji

29 \$

13 EUR

75 zł

§ – stawiamy przed numerem z odstępem: § 45

#### Zapis liczb, numerów i dat

- liczby można dzielić na grupy cyfrowe gdy mają co najmniej 5 cyfr, np. 30 500
- od 0 do 9999 bez spacji; większe bądź równe 10 000 ze spacjami; w języku polskim bez kropki (nieprawidłowo: 10.000)
- zapis polski 0,75; zapis angielski 0.75
- numery zapisuje się bez spacji
- zapis dat: 27 I 2007 lub 27.01.2007 (nieprawidłowo 27.I.2007)
- 18-wieczny, 10-lecie (nieprawidłowo 10-o lecie, 18-o wieczny)

#### Automatyczny spis treści w MS Word

W elektronicznej wersji tekstu spis treści umożliwia łatwą nawigację po jego treści za pomocą hiperlinków z numerami stron

Aby program umożliwił tworzenie spisu treści, w dokumencie muszą zostać zastosowane nagłówki. Wstawienie automatycznego spisu treści odbywa się w następujący sposób:

- zaznacz zdania nagłówkowe (czyli tytuły kolejnych rozdziałów)
- wybierz odpowiedni styl nagłówka na karcie Narzędzia główne, znajdującym się na wstążce lub pasku narzędzi (w zależności od wersji Worda). Wybierz Nagłówek 1.
- Zaznaczony tytuł zostanie zmieniony na nagłówek

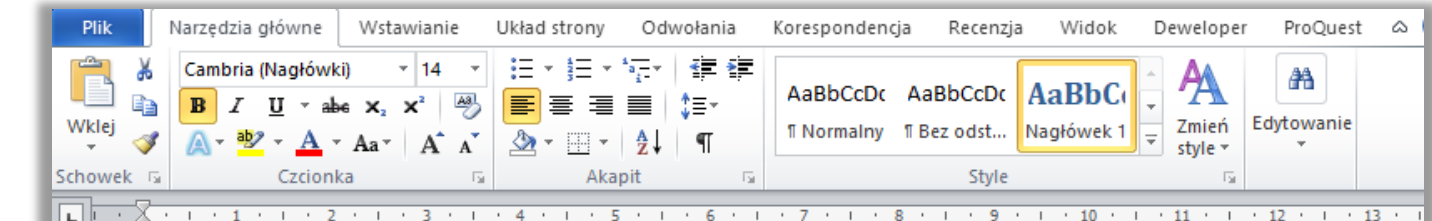

zmian ustrojowych i społecznych na świecie. W późniejszych latach fakty ideologie musiały ustąpić wielostronnej dyplomacji na Bliskim Wschodzie.

Polityka "bezpieczeństwa"

Deklaracja niepodległości spowodowała wypowiedzenie wojny przez pięć

#### Automatyczny spis treści w MS Word

Gdy nagłówki są już oznaczone, można rozpocząć tworzenie samego spisu treści

- ustaw się kursorem w miejscu, w którym spis treści ma być wstawiony
- wybierz **Spis treści** z zakładki **Odwołania**

|    | Plik           | N                          | larzędzia g                            | łówne              | Wstawianie                            | Układ                   | strony                 | Odwołania                | Koresp               | ondencja          | Recenzja                 | Wid       | iok Dewelo                 | per P        | roQuest |
|----|----------------|----------------------------|----------------------------------------|--------------------|---------------------------------------|-------------------------|------------------------|--------------------------|----------------------|-------------------|--------------------------|-----------|----------------------------|--------------|---------|
| tr | Spis<br>eści ∗ | <b>≧</b> + *<br>≧ <b>!</b> | AB <sup>1</sup><br>Przypisy<br>dolne * | Insert<br>Citation | 🕙 Undo<br>😰 Refresh<br>∔ो Export as ▾ | 🛄 Ins<br>M Op<br>Style: | ert Biblio<br>oen Mend | ography<br>leley<br>*    | Insert<br>Citation * | A Style:          | raphy Option             | ▼<br>ns ▼ | Cytaty i<br>bibliografia * | Podpisy      | Indeks  |
|    | Spis tr        | eści                       |                                        |                    | Mendeley                              | Cite-O-                 | -Matic                 |                          | RefWo                | rks Citation      | Bibliograph              | iy        |                            |              |         |
|    |                |                            | • 3 •                                  | 1 • 2 • 1 • 1      |                                       | . 2 . 1 .               | 3 '   ' 4 '            | <u>  • 5 •   • 6 •  </u> | .7.1.8.1             | · · 9 · · · ·10 · | <u>  •11 •   •12 •  </u> | (13) (    | ·14·1·15·人·10              | 5 · · · 17 · |         |

#### Automatyczny spis treści w MS Word

 wśród trzech dostępnych standardowo opcji pierwsze dwie to Tabela automatyczna (zalecane!), ostatnią jest Tabela ręczna

automatyczny spis treści - szczególnie praktyczny w przypadku większych opracowań, gdy po jego stworzeniu wprowadza się zmiany i poprawki, które mogą spowodować np. zmianę numeracji stron

*ręczny spis treści* - wiąże się z koniecznością manualnego wpisania tytułu poszczególnych rozdziałów. Jeśli wprowadzane będą po tym zmiany, które spowodują, że przesunie się numeracja stron, wówczas również trzeba będzie ją wprowadzać ręcznie

kliknięcie w przycisk spowoduje dodanie spisu treści

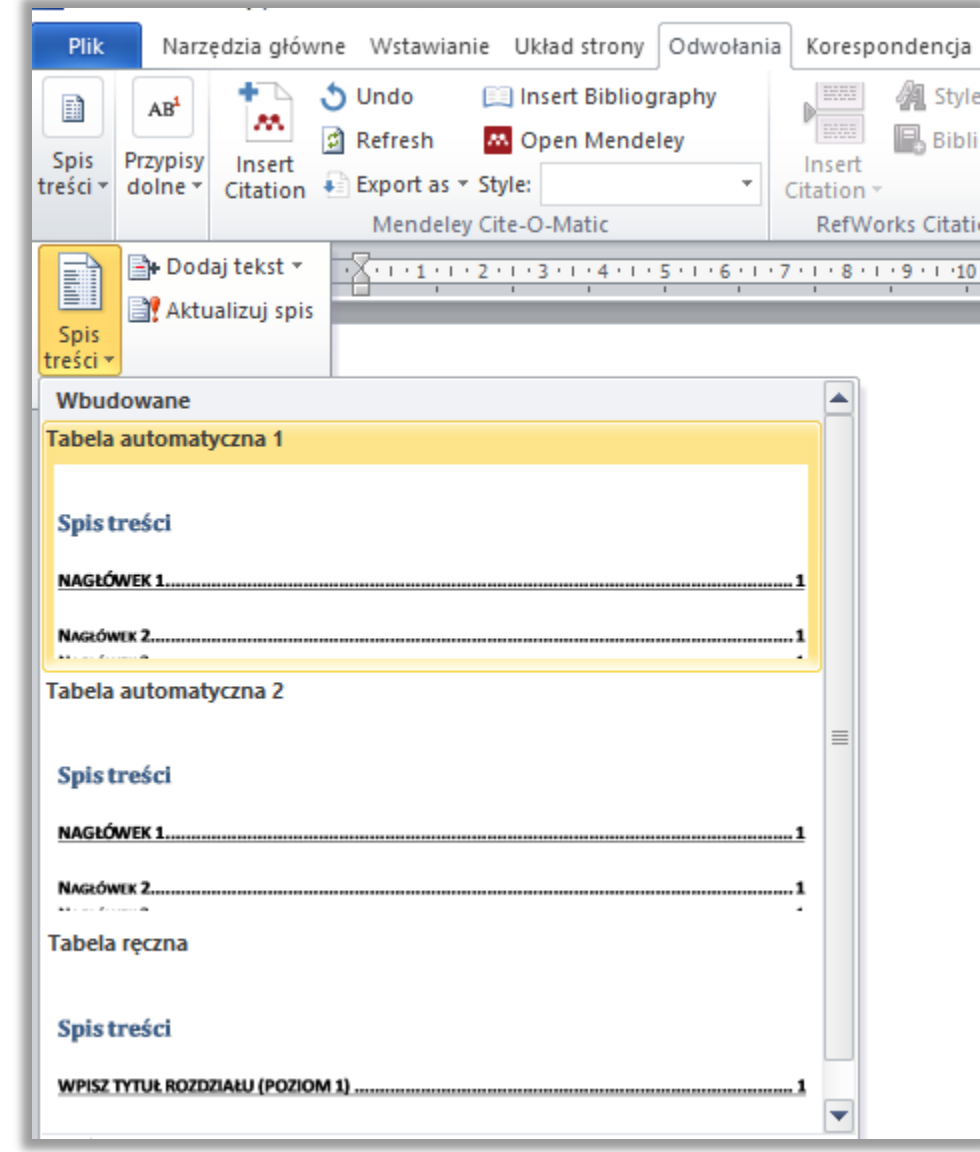

### Automatyczny spis treści w MS Word

- wstawiony w ten sposób spis treści jest powiązany z treścią i z nagłówkami oraz z ich położeniem w dokumencie i może być aktualizowany, zarówno co do treści nagłówków, jak i numerów stron
- spis treści umożliwia przechodzenie do wybranego nagłówka przez kliknięcie w numer strony w spisie treści przy jednoczesnym wciśnięciu klawisza Ctrl na klawiaturze

| Plik Narzędzia główne Wstawia                                                                                                    | ie Układ strony                   | Odwołania               | Korespondencja                            | Recenzja                      | Widok Deweloper                  |
|----------------------------------------------------------------------------------------------------|-----------------------------------|-------------------------|-------------------------------------------|-------------------------------|----------------------------------|
| Spis<br>treści ▼ Spis treści ■ Spis treści ■ S | insert Bibli [] Insert Bibli [] h | iography<br>Ideley<br>T | Insert<br>Citation ~<br>RefWorks Citation | graphy Option<br>Bibliography | Cytaty i<br>bibliografia *       |
| L · 2 · I · 1 · I · Z · I · 1 · 1 · 2 · I ·                                                                                                    | 3 • 1 • 4 • 1 • 5 • 1 •           | 6 . 1 . 7 . 1 .         | 8 • • • 9 • • • 10 • •                    | 11 1 1 12                     | · · 13 · · · 14 · · · 15 · · · 🍐 |
| Aktualizu                                                                                                    | spis                              |                         |                                           |                               |                                  |
| Archivum Combus                                                                                                    | ionis                             |                         |                                           |                               | 5                                |
| Archiwum Fotogra                                                                                                    | metrii, Kartografii               | i Teledetekcj           | i                                         |                               | 5                                |
| Biuletyn Instytutu                                                                                                    | -<br>Automatyki i Robo            | otyki                   |                                           |                               | 6                                |
| Budownictwo i Ini                                                                                                    | /nieria Środowisk                 | a                       |                                           |                               | 7                                |
| Budownictwo, Teo                                                                                                    | nnologie, Architek                | ctura                   |                                           |                               | 7                                |
| Bulletin of the Pol                                                                                                    | h Academy of Sci                  | ienœs-Techni            | ical Sciences                             |                               | 8                                |
| Chemical and Pro                                                                                                    | ess Engineering                   |                         |                                           |                               | 9                                |
| Composites Theor                                                                                                    | and Practice                      |                         |                                           |                               |                                  |
| Decision Making i                                                                                                    | Manufacturing a                   | nd Services             |                                           |                               |                                  |
| Demonstratio Ma                                                                                                    | hematica                          |                         |                                           |                               | 11                               |
| Diagnostyka                                                                                                    |                                   |                         |                                           |                               |                                  |

### Automatyczny spis treści w MS Word

 dopasuj spis treści odpowiednio do potrzeb (zastosowane style nagłówków, w którą stronę powinny być wyrównane numery stron, znaki wiodące do numerów stron, itd.). W tym celu wybierz Wstaw spis treści

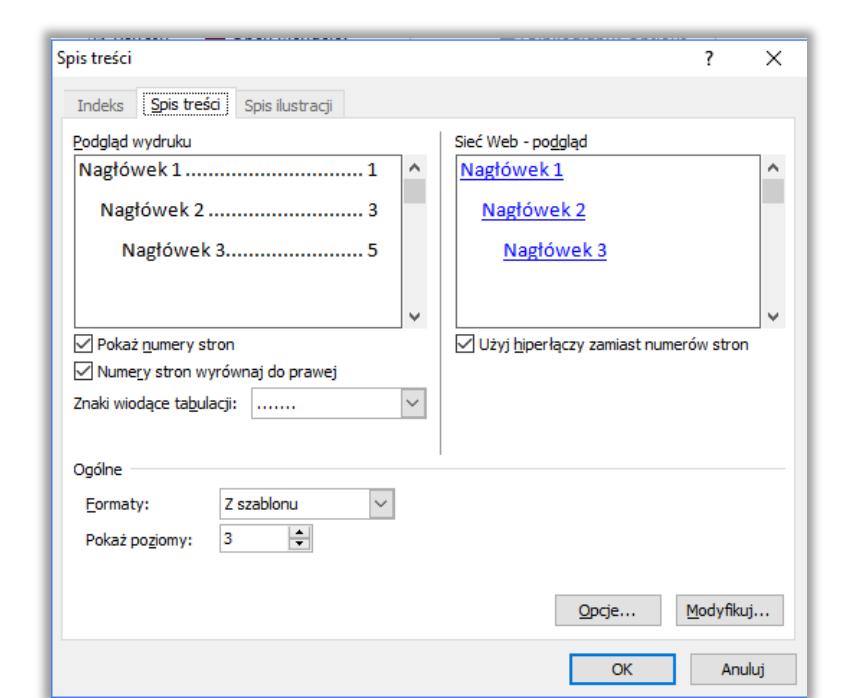

| Plik Narzędzia główne W                                              | /stawianie Układ strony                                            | Odwołania        | Korespondencja         | Recenzja          | Widok Dewe               | loper F |
|----------------------------------------------------------------------|--------------------------------------------------------------------|------------------|------------------------|-------------------|--------------------------|---------|
| Spis<br>treści •                                                     | ) Undo 📄 Insert Biblio<br>Refresh Mopen Mend<br>Export as 🔻 Style: | ography<br>leley | Insert                 | raphy Options     | Cytaty i<br>bibliografia | Podpisy |
| Wbudowane                                                            |                                                                    |                  | RefWorks Citation      | Bibliography      |                          |         |
| Tabela automatyczna 1                                                |                                                                    | 1.4              | 8 • • • 9 • • • 10 • • | • 11 • • • 12 • • | • 13 • 1 • 14 • 1 • 19   | 51114   |
| Spis treści                                                          |                                                                    |                  |                        |                   |                          |         |
| Nagłówek 1                                                           |                                                                    | 1                |                        |                   |                          |         |
| Nagłówek 3.                                                          |                                                                    |                  |                        |                   |                          |         |
| Tabela automatyczna 2                                                |                                                                    |                  |                        |                   |                          |         |
| Spis treści<br>Nagłówek 1                                            |                                                                    | 1                |                        |                   |                          |         |
| Nagłówek 2                                                           |                                                                    | 1                |                        |                   |                          |         |
| Nagłówek 3                                                           |                                                                    | 1                |                        |                   |                          |         |
|                                                                      |                                                                    |                  |                        | •••••             |                          | 4       |
| Tabela ręczna                                                        |                                                                    |                  |                        |                   |                          | 5       |
|                                                                      |                                                                    | kcji             | i                      |                   |                          | 5       |
| Spis treści                                                          |                                                                    |                  |                        |                   |                          | 6       |
| Wpisz tytuł rozdziału (poziom 1)<br>Wnisz tytuł rozdziału (noziom 2) |                                                                    | 2                |                        | •••••             |                          | 0       |
| Wpisz tytuł rozdziału (poziom 3)                                     |                                                                    |                  |                        |                   |                          | 7       |
| Wpisz tytuł rozdziału (poziom 1)                                     |                                                                    | 4                |                        |                   |                          | 7       |
| <u>W</u> staw spis treści                                            |                                                                    | hni              | cal Sciences           |                   |                          | 8       |
| 🖳 Usuń spis treści                                                   |                                                                    |                  | curociences            |                   |                          |         |
| Zapi <u>s</u> z zaznaczenie w galerii sp                             | pisów treści                                                       |                  |                        |                   |                          | 9       |
| _ Composites                                                         | Theory and Practice                                                |                  |                        |                   |                          | 10      |

### Wiszące literki, wdowy, bękarty

 wiszące literki (inaczej sieroty) – jednoliterowe spójniki i przyimki (i, a, w, u, ale, nad itd.), które znajdują się na końcu linii tekstu

| główne                     | Wstawianie                                            | Układ strony | Odwołania                    | Korespondencja    | Recenzja               | Widok                  | Deweloper  | ProQuest             |
|----------------------------|-------------------------------------------------------|--------------|------------------------------|-------------------|------------------------|------------------------|------------|----------------------|
| ekstpc.≁<br><u>U</u> .≁aab | $\begin{array}{c ccccccccccccccccccccccccccccccccccc$ | Aa • 🗠 🗄     | • <u>1</u><br>= = = <b>■</b> | ⋷⋷│≵↓│¶<br>‡≡੶│&ा | AaBbCcDc<br>1 Normainy | AaBbCcE<br>11 Bez odst | C AaBbC    | AaBbCc<br>Nagłówek 2 |
|                            | Czcionka                                              | Es.          | Akaj                         | pit 🖬             |                        |                        | Style      |                      |
| . • 1 • 1                  | spis treści                                           | umożliwia    | przechodz                    | enie do wybra     | anego na               | główka                 | przez klik | nięciew              |
|                            | numer si                                              | ronv w sp    | isie tresc                   | i przy leano      | zesnym                 | weisnie                | eciu klaw  | Isza Curi            |

- zgodnie z zasadami poprawnej edycji należy je przenieść do następnego wiersza. Do przenoszenia spójników z końca wersu służy tzw. twarda spacja (niełamliwa). Żeby wstawić twardą spację ustaw się kursorem między spójnikiem, który chcesz przenieść do następnego wiersza a wyrazem po nim następującym i wciśnij ctrl + shift + spacja
- należy też pamiętać, że nie wolno przenosić wyrazów za pomocą miękkiego entera (shift + enter)

### Wiszące literki, wdowy, bękarty

 wdowa i bękart - w potocznym rozumieniu słowa lub pojedyncze wiersze tekstu, które zostały oddzielone od innych wierszy akapitu. Bękarty pozostają na dole strony, a wdowy na górze

> Obowiązek ten był i jest nadal zwykle przypisany bibliotekom akademickim, które w latach poprzedzających komputeryzację tworzyły tradycyjne, papierowe bibliografie publikacji, a w dobie technologii IT tworzą bazy danych o takiej zawartości. Z końcem lat 90., zgodnie z wytycznymi władz uczelni i rozporządzeniami Ministerstwa Nauki i Szkolnictwa Wyższego, uczelniane bazy 1 bibliograficzne zaczęto przekształcać. Obecnie niemal każda z bibliotek akademickich, tworząca bazę bibliograficzną publikacji, wypracowała sobie własny model współpracy z władzami uczelni w zakresie dokumentowania i

należy wystrzegać się zarówno jednego, jak i drugiego rodzaju błędów

### Wiszące literki, wdowy, bękarty

 można tego dokonać w następujący sposób: Należy wejść w zakładkę "Narzędzia główne" i otworzyć okno dialogowe menu "Akapit"

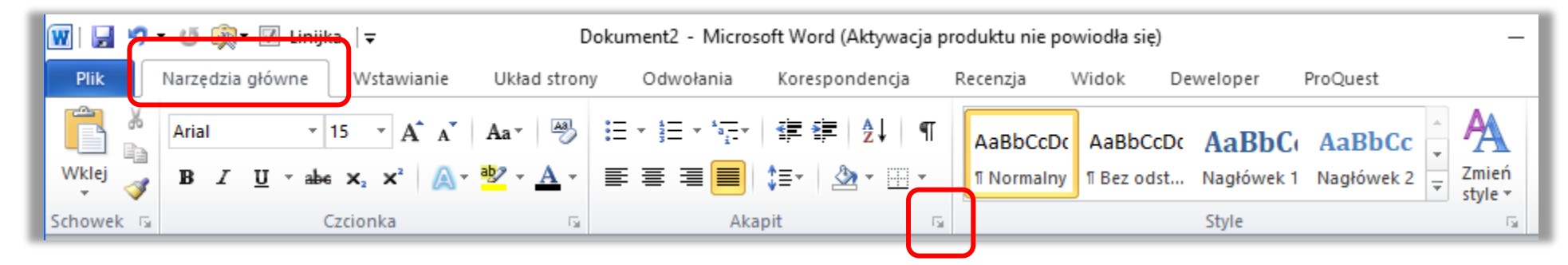

następnie w nowym oknie dialogowym należy wejść w zakładkę "Podział wiersza i strony" i zaznaczyć opcję "Kontrola wdów i bękartów"

| Akapit                                                                                                  |                                                       |          |
|----------------------------------------------------------------------------------------------------|-------------------------------------------------------|----------|
| Wcięcia i ods <u>t</u> ępy                                                                              | Po <u>d</u> ziały wiersza i strony                    |          |
| Paginacja<br>Kontrola bęka<br><u>R</u> azem z naste<br>Zachowaj wi <u>e</u> r<br>Podział <u>s</u> trony | rtów i <u>w</u> dów<br>gpnym<br>rsze razem<br>r przed | <u> </u> |

### Złe nawyki, które mogą spowodować trudności w przypadku konieczności przeformatowania dokumentu

|                                                                                                    | Poprawne działanie                                                                                                    |
|----------------------------------------------------------------------------------------------------|----------------------------------------------------------------------------------------------------|
| Użycie klawisza <b>Enter</b> na końcu linii w celu przejścia do<br>nowej linii (w obrębie tego samego akapitu)                                                                             | Przejście do nowej linii jest wykonywane<br>automatycznie. Klawisz <b>Enter</b> wciskamy tylko na końcu<br>akapitu                                |
| Wyśrodkowanie fragmentu tekstu przy pomocy<br>odstępów wprowadzonych z lewej strony                                                                                                    | Użycie opcji "Wyśrodkowany" w sekcji Akapit                                                                                                    |
| Robienie wcięć pierwszej linii akapitu przy pomocy wielokrotnej spacji                                                                                                    | Ustawienie własności akapitu, m.in. wcięcia pierwszej<br>linii po rozwinięciu okna dialogowego Akapit lub<br>ewentualnie wykorzystanie tabulatora |
| Ustawianie (wyrównywanie) tekstu w kolumnach przy<br>pomocy spacji                                                                                                    | Stosowanie tabulatorów                                                                                                    |
| Tworzenie numerowanej listy punktów przez "ręczne"<br>wpisywanie numerów – ewentualne zmiany kolejności<br>punktów lub dopisanie nowego punktu będzie<br>wymagało ręcznego przenumerowania | Automatyczne numerowanie za pomocą opcji<br>"Numeracja" w sekcji Akapit                                                                           |

### Przypisy i bibliografia

Przypisy należy opracować zgodnie ze schematem obowiązującym w czasopiśmie, w którym chcesz opublikować artykuł – dlatego należy uważnie przeczytać Wskazówki dla Autorów na stronie domowej periodyku

Dużo przydatnych informacji można również znaleźć w otwartym szkoleniu <u>Przypisy i bibliografia załącznikowa – dla</u> <u>autorów prac dyplomowych i naukowych</u> na Platformie e-learningowej BG PW

Materiały zawierają takie zagadnienia jak:

1. Podstawowe zasady sporządzania opisów bibliograficznych

W tej części dowiesz się:

- jakie są elementy opisu bibliograficznego i podstawowe zasady sporządzania opisów bibliograficznych zgodnie z obowiązująca normą PN-ISO 690:2012
- które elementy w opisie bibliograficznym są obowiązkowe

### Przypisy i bibliografia

#### 2. Opis bibliograficzny poszczególnych rodzajów dokumentów. Przykłady

W prezentacji sprawdzisz jak powinny wyglądać prawidłowo opracowane opisy bibliograficzne dla:

- o wydawnictw zwartych (książek drukowanych i elektronicznych w całości)
- o rozdziałów w książkach drukowanych i elektronicznych
- o artykułów w czasopismach drukowanych i elektronicznych
- wydawnictw prawnych

#### 3. Systemy powołań

W prezentacji zostały omówienie trzy podstawowe systemy powołań:

- "autor-data" (harwardzki)
- przypisy w jednym ciągu
- system numeryczny

### Przypisy i bibliografia

Korzystanie z managera bibliografii może znacznie przyspieszyć przygotowanie artykułu naukowego

Menadżery bibliografii:

- automatycznie aktualizują odnośniki w całym dokumencie w przypadku jego modyfikacji
- zapewniają spójność w numerowaniu odnośników

Na <u>Platformie e-learningowej BG PW</u> znajdują się materiały szkoleniowe dotyczące Mendeley, Zotero i EndNote, w których zaprezentowano szczegółowe zasady korzystania z tych programów

#### Użyteczne skróty klawiaturowe

#### Nawigacja po dokumencie:

| Shift + F5 – skok do ostatnio edytowanego miejsca                       |
|-------------------------------------------------------------------------|
| Ctrl + PageDown/PageUp – skok do ostatnio edytowanego miejsca           |
| Ctrl + Strzałka w prawo lub w lewo – przesuniecie kursora o jedno słowo |
| Ctrl + Strzałka w górę lub w dół – przesuniecie kursora o jeden akapit  |
| Home – przesuniecie kursora na początek linii                           |
| Ctrl + Home – przesuniecie kursora na początek dokumentu                |
| End – przesuniecie kursora na koniec linii                              |
| Ctrl + End – przesuniecie kursora na koniec dokumentu                   |
| Tab – przesuniecie do następnej komórki w tabeli                        |

#### Użyteczne skróty klawiaturowe

Zaznaczanie tekstu:

Ctrl + A ..... – zaznacz cały tekst

Ctrl + Shift + Strzałka w prawo lub w lewo ..... – zaznaczenie jednego słowa

Ctrl + Shift + Strzałka w górę lub w dół ..... – zaznaczenie jednego akapitu

Shift + Home ......do początku linii

Ctrl + Shift + Home ..... – zaznaczenie tekstu do początku dokumentu

Shift + End ..... – zaznaczenie tekstu do końca linii

Ctrl + Shift + End ..... – zaznaczenie tekstu do końca dokumentu

Ctrl + shift + spacja .....- spacja nierozdzielająca

Shift + enter ..... – wymuszony koniec wiersza

Ctrl + enter ..... – wymuszony koniec strony

#### Użyteczne skróty klawiaturowe

Przenoszenie tekstu:

| CTRL+Z      | <ul> <li>Cofnięcie ostatniej czynności</li> </ul> |
|-------------|---------------------------------------------------|
| CTRL+X      | – Wycięcie zaznaczonego tekst do Schowka          |
| CTRL+DELETE | – Usunięcie jednego słowa na prawo                |
| CTRL+C      | . – Skopiowanie tekstu lub grafikę                |
| CTRL+V      | . – Wklejenie zawartości Schowka                  |

# Politechnika Warszawska

Murray, K., (2011), *Microsoft Word 2010 PL. Praktyczne podejście.*, Gliwice, Helion.

Przypisy i bibliografia załącznikowa - dla autorów prac dyplomowych i naukowych, [Dostęp: 10 października 2018], Dostępny w Internecie: https://ekursy.okno.pw.edu.pl/course/view.php?id=143.

Threlfall, R., (2013), *Tips for Writing Better Science Papers.*, Wiley-VCH Verlag, [Dostęp: 10 października 2018], Dostępny w Internecie: https://www.chemistryviews.org/details/education/5202161/Tips\_for\_Writing\_Better\_Science\_Papers.html.

Wolański, A., (2008), Edycja tekstów. Praktyczny poradnik., Warszawa, PWN.

Wytrębowicz, J., (2009), O poprawności językowej publikacji naukowo-technicznych., Zagadnienia Naukoznawstwa, Vol 1, Nr 279, s. 1-10.

#### Strony www:

Platforma Edukacyjna Politechniki Warszawskiej, [Dostęp: 10 października 2018], Dostępny w Internecie: https://ekursy.okno.pw.edu.pl/.

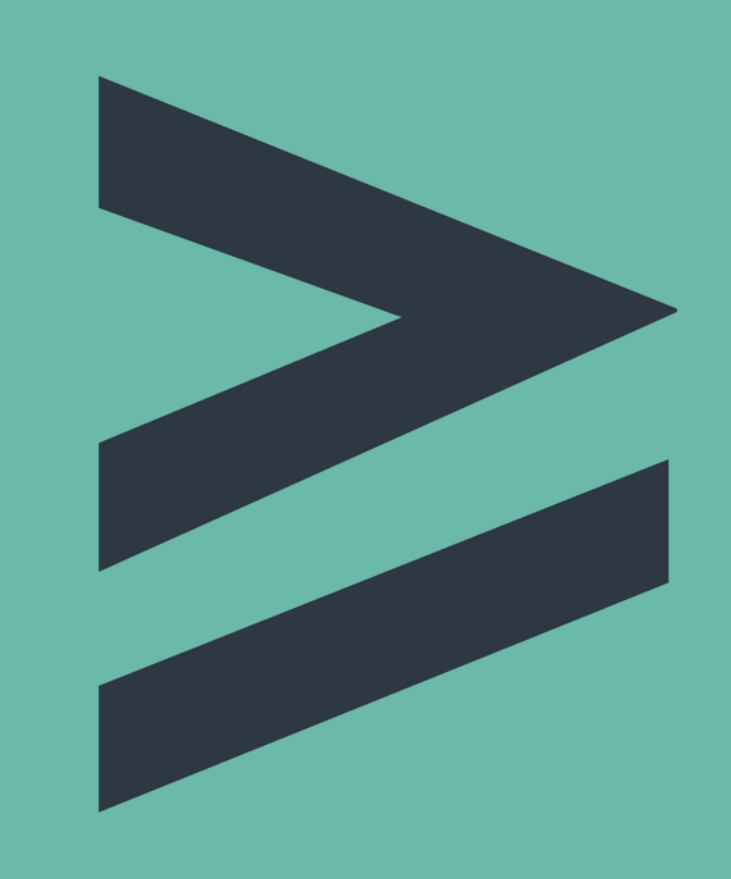

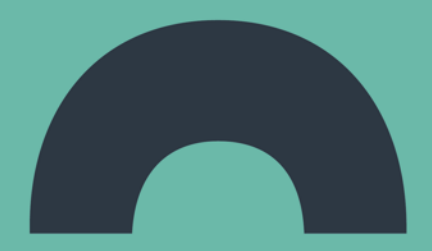